# **Esercitazione** 03

#### Memorie e Registri

Gianluca Brilli gianluca.brilli@unimore.it

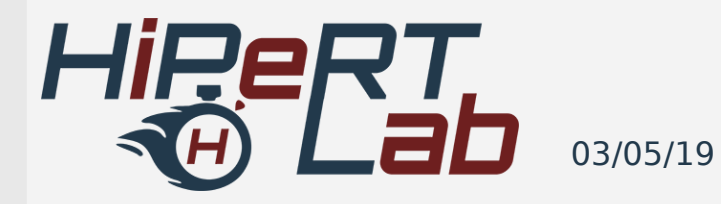

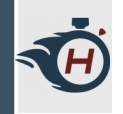

#### **Obiettivi - ALU**

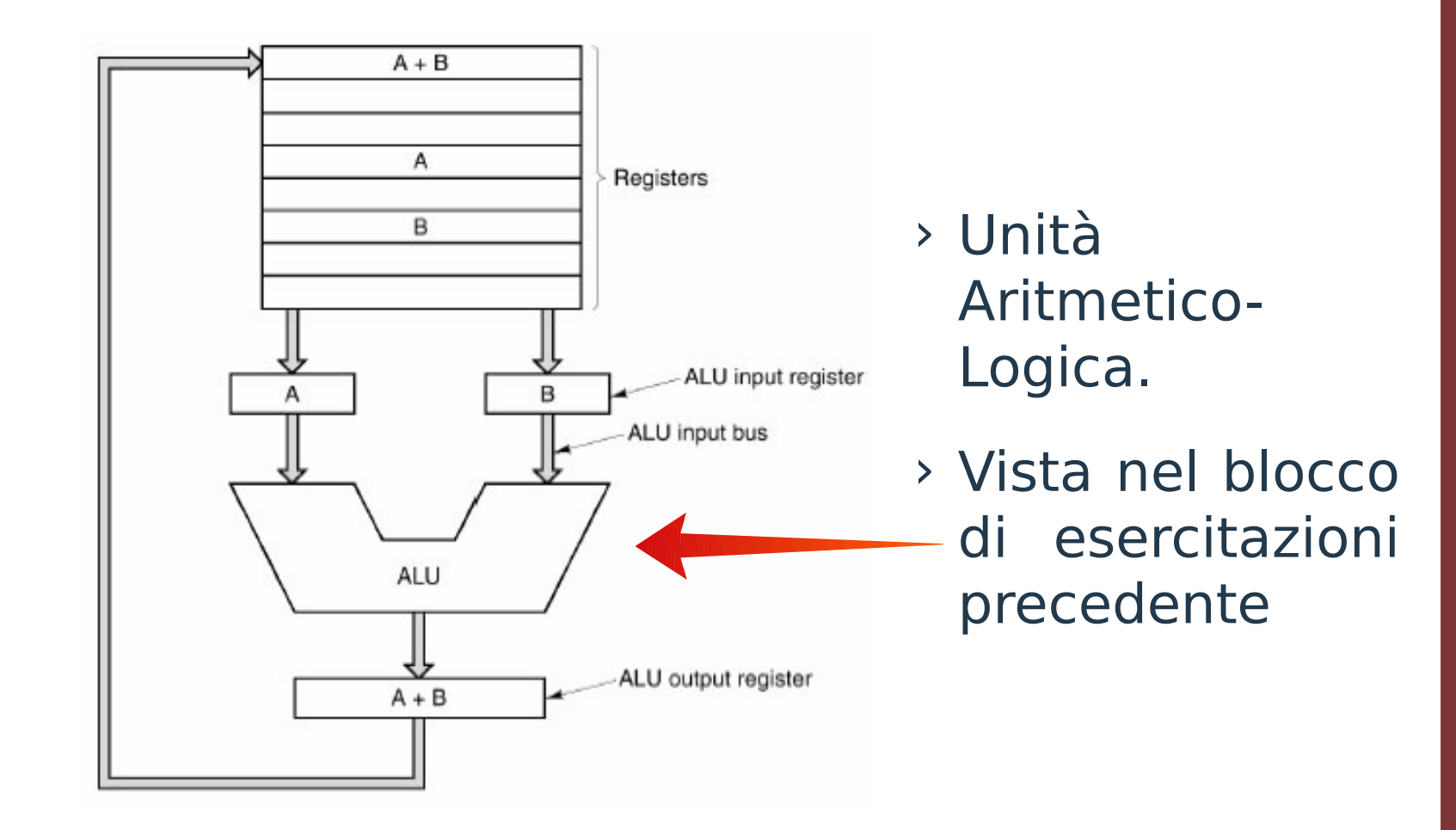

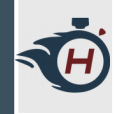

# **Obiettivi - Registri**

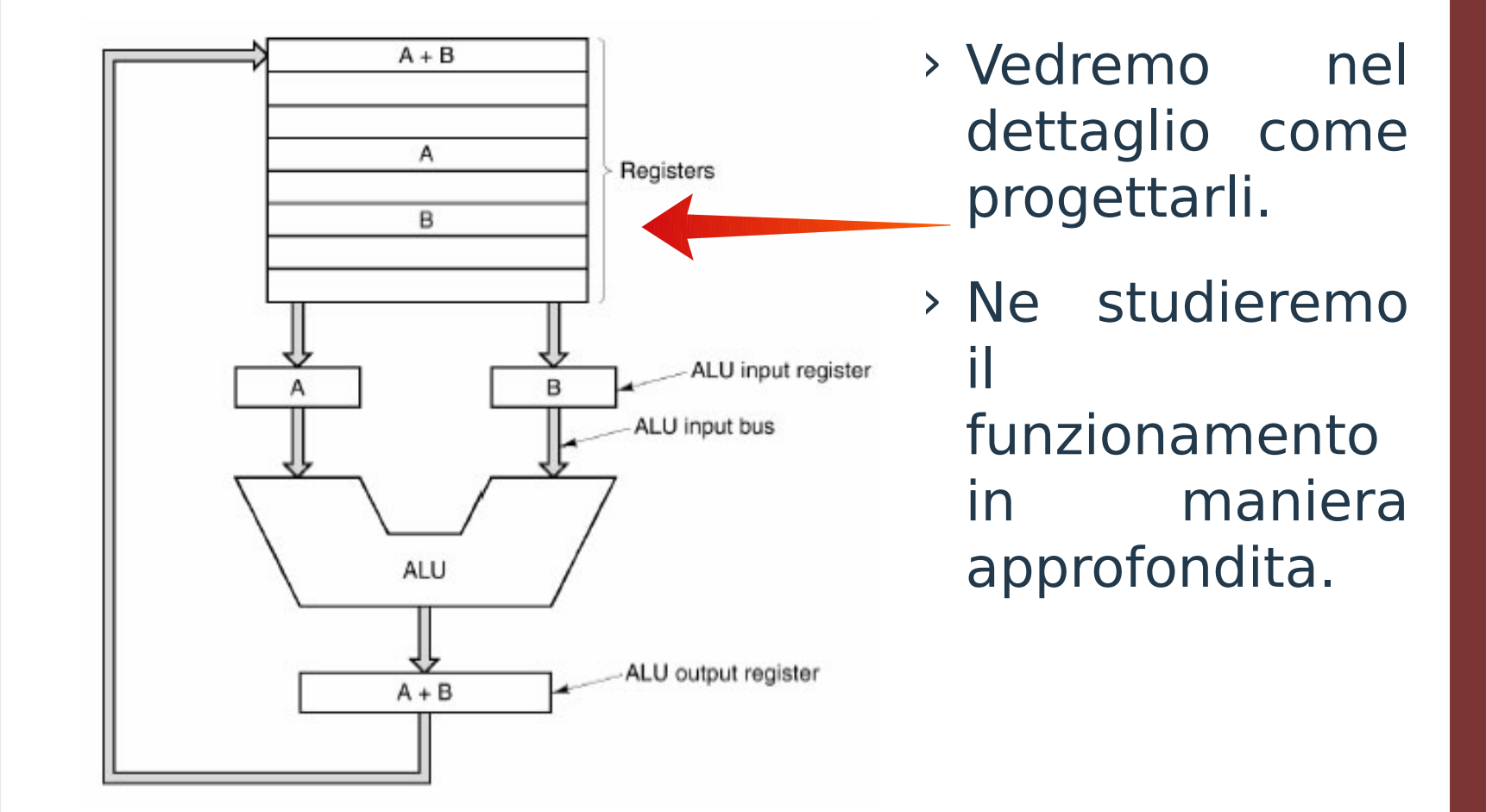

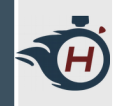

#### **Bistabile SR**

 Creare un nuovo progetto su Logisim e realizzare un Bistabile SR come sottocircuito.

| S | R | Q                | Q |
|---|---|------------------|---|
| 0 | 0 | Hold state       |   |
| 0 | 1 | 0                | 1 |
| 1 | 0 | 1                | 0 |
| 1 | 1 | Prohibited state |   |

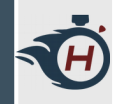

#### **Bistabile SR**

#### > Sintesi a NOR:

#### > Sintesi a NAND:

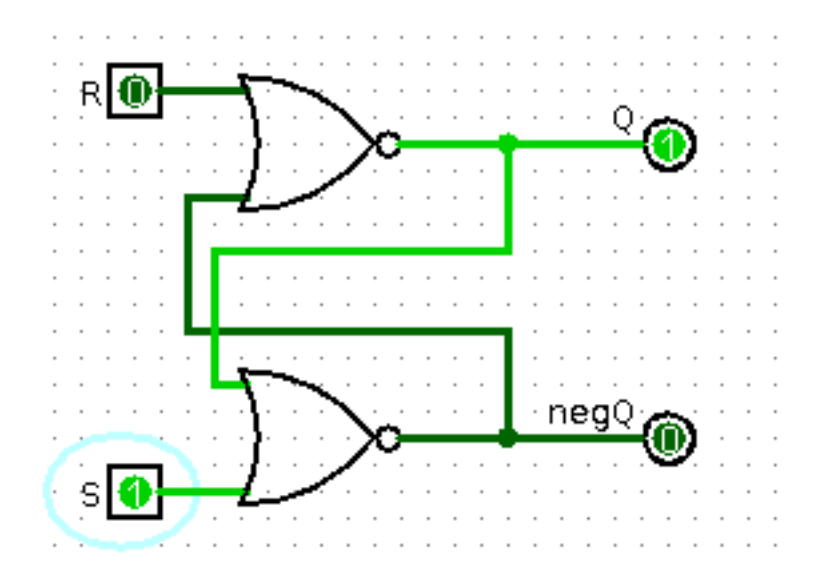

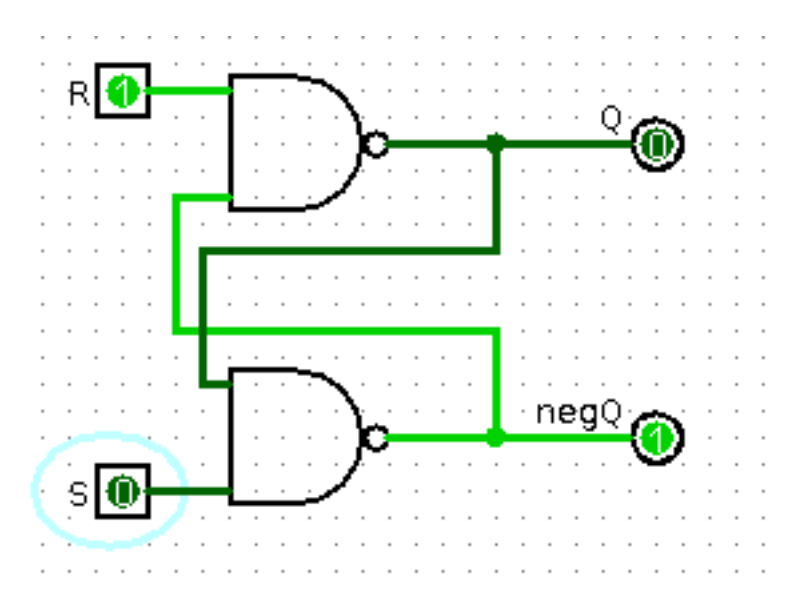

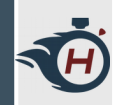

> utilizzando il Bistabile SR a NAND, realizzare un Latch SR dotato di tre ingressi: Set (S), Reset (R) ed Enable (E). L'ingresso di enable consente di abilitare o meno l'azione imposta sui due ingressi.

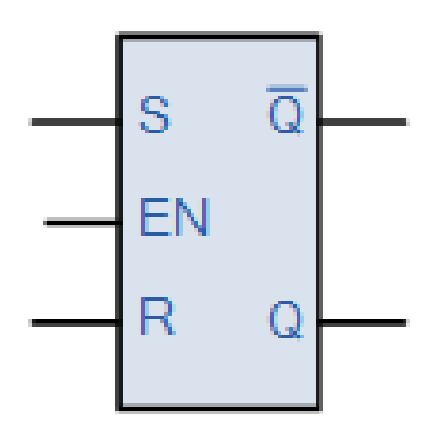

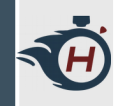

- > Aggiungiamo Funzionalità al nostro Latch SR:
- Clock: Circuito che fornisce un'oscillazione continua 0 → 1 ad una frequenza definita. Andiamo a sostituire l'Enable (E) con un ingresso di Clock (CLK).
- 2) **Segnale di Reset**: Segnale fondamentale per ogni tipologia di rete logica sequenziale, permette di portare il circuito ad uno stato noto.

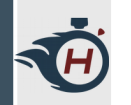

- Partendo dal circuito del Latch SR realizzato nel precedente esercizio, andiamo a costruire un Latch D.
- > Suggerimento: In questo caso a differenza del Latch SR, abbiamo un solo ingresso D (D = Data).
- > Se D è settato deve imporre S = 1 e R = 0 e viceversa.

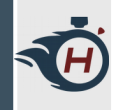

## **Esercizio 1 - Soluzione**

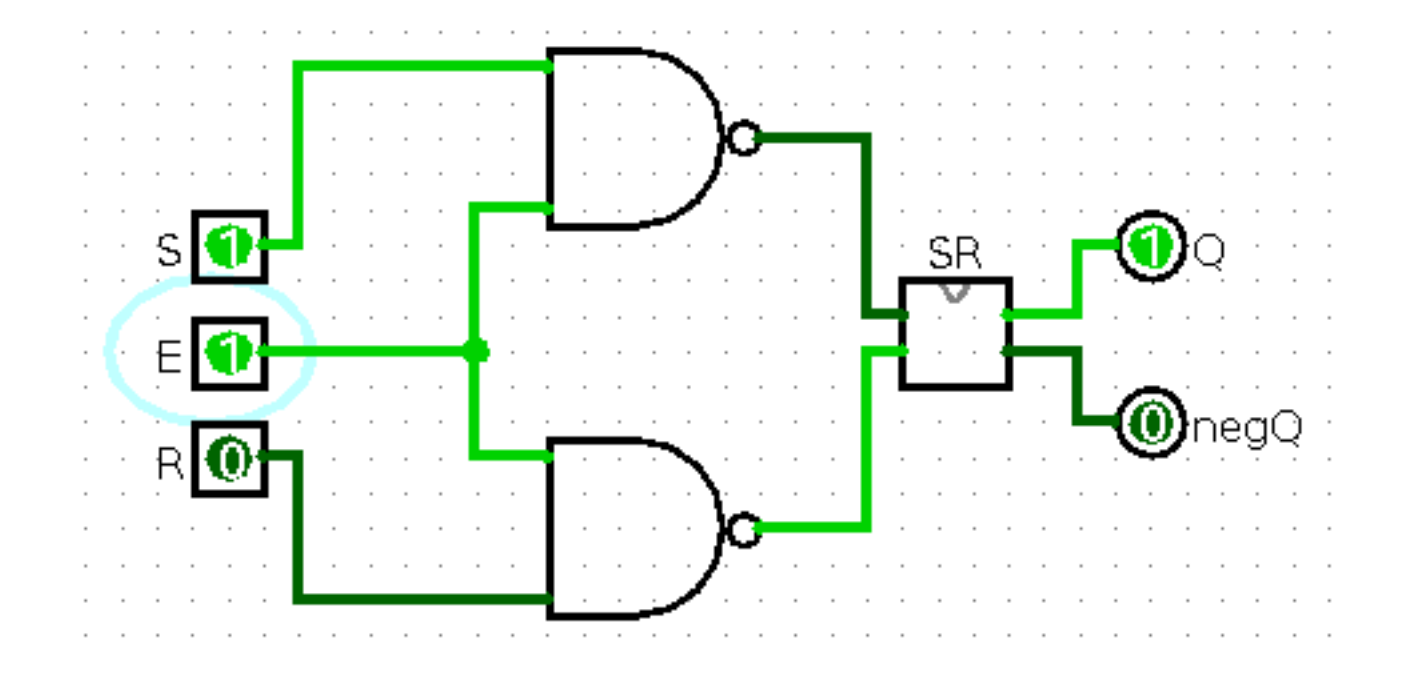

 Notiamo che se E = 0, le modifiche imposte su S e R non hanno effetto.

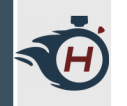

#### **Esercizio 2 - Soluzione**

 Testiamo un po il funzionamento e dopo integriamo la modifica del Reset nel sottocircuito del Bistabile SR, così lavoriamo in maniera più modulare.

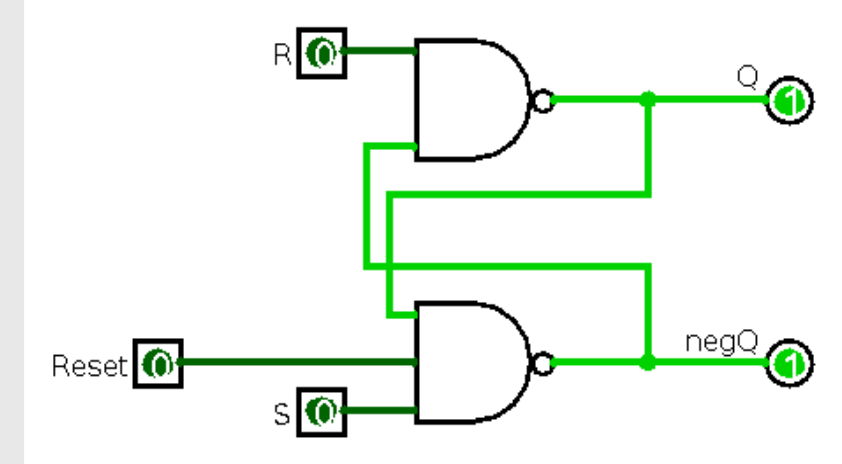

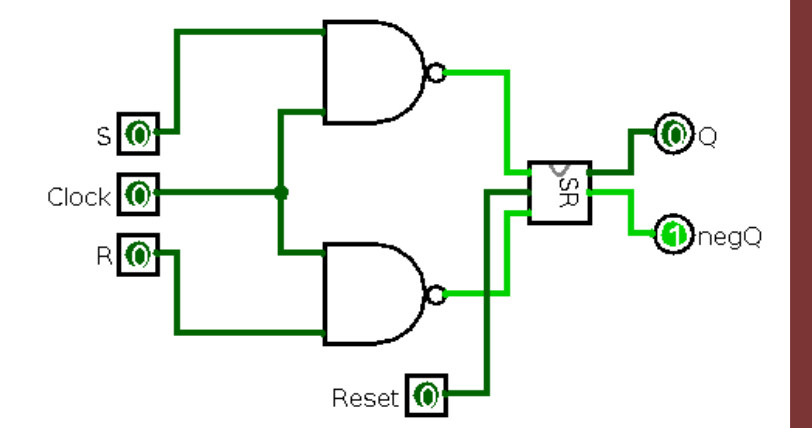

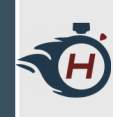

#### **Esercizio 3 - Soluzione**

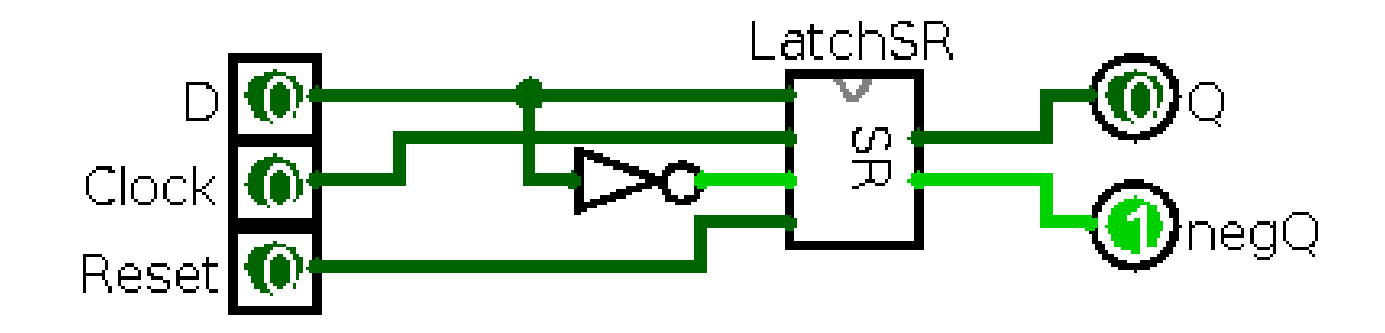

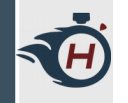

## **Esercizio 3 - Soluzione**

- Funzionamento: Supponendo di avere
  D = 1
  Q = 0
  CLK = 1Hz.
  - > Dopo un mezzo periodo di Clock ingresso viene scritto sull'uscita.
  - In questo esempio: supponendo di aver scritto
    D = 1 all'inizio del fronte basso di clock, dopo mezzo secondo D è trasferito su Q.

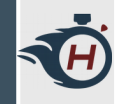

### Esercizio 4 (1)

- > Nota: Nel Latch D, le modifiche scritte su D agiscono su tutto l'impulso di clock.
- > Realizzare un flip-flop D con commutazione sul fronte ascendente di clock, (Rising edge-triggered).

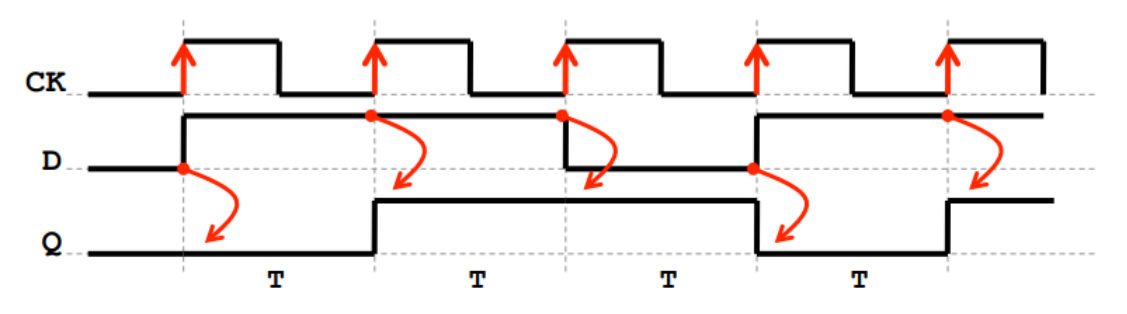

 > Suggerimento: Pensate come sfruttare più Latch D per risolvere il problema.

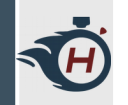

## Esercizio 4 (2)

- > Aggiungiamo al nostro Flip Flop anche un segnale di **Enable** (EN), tale segnale abilita o meno la scrittura sul registro.
- Supponendo di avere più registri collegati sullo stesso Bus dati, senza un segnale di enable, al fronte di salita del clock, rischierei di sovrascrivere tutti i registri!

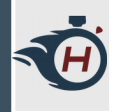

#### **Esercizio 4 - Soluzione**

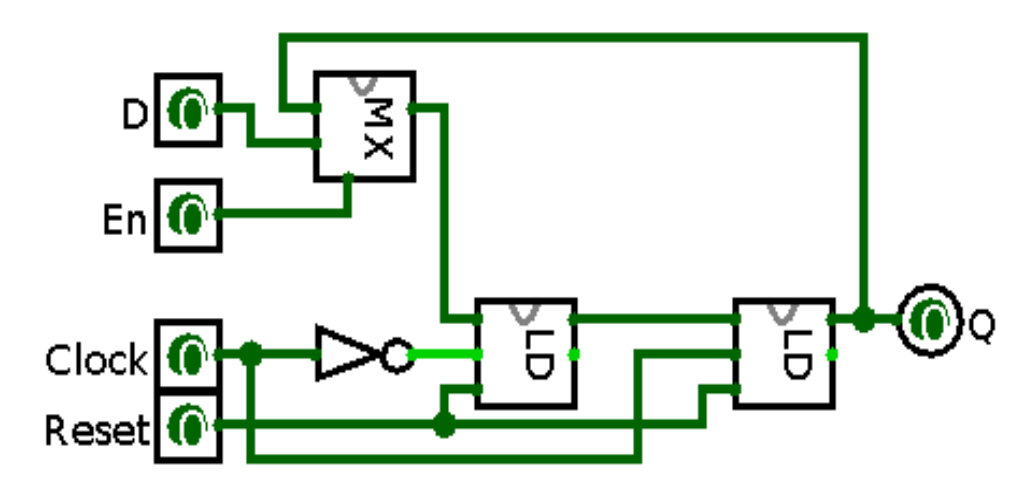

 CLK = 0 : LD Master riceve D e lo porta in Q, LD Slave non trasferisce ancora in quanto vede il clock negato.

2. **CLK = 1** : LD Master non trasferisce più, LD Slave porta D in Q.

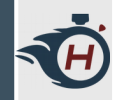

# Registri (1)

- Con il termine registri si comprende tutta una serie di circuiti sincronizzati,
- > principalmente deputati alla memorizzazione dell'informazione.
- Più generalmente, un registro a n bit ha la funzione di mantenere un dato,
- > detta parola, che è in pratica un numero binario ad n cifre.

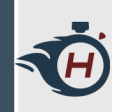

- > Realizzare un registro a 8 bit utilizzando i Flip-Flop D precedentemente costruiti e avente tutte le caratteristiche viste:
  - > Rising edge-triggered
  - > Segnale di Reset
  - > Segnale di Enable

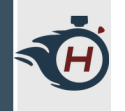

#### **Esercizio 5 - Soluzione**

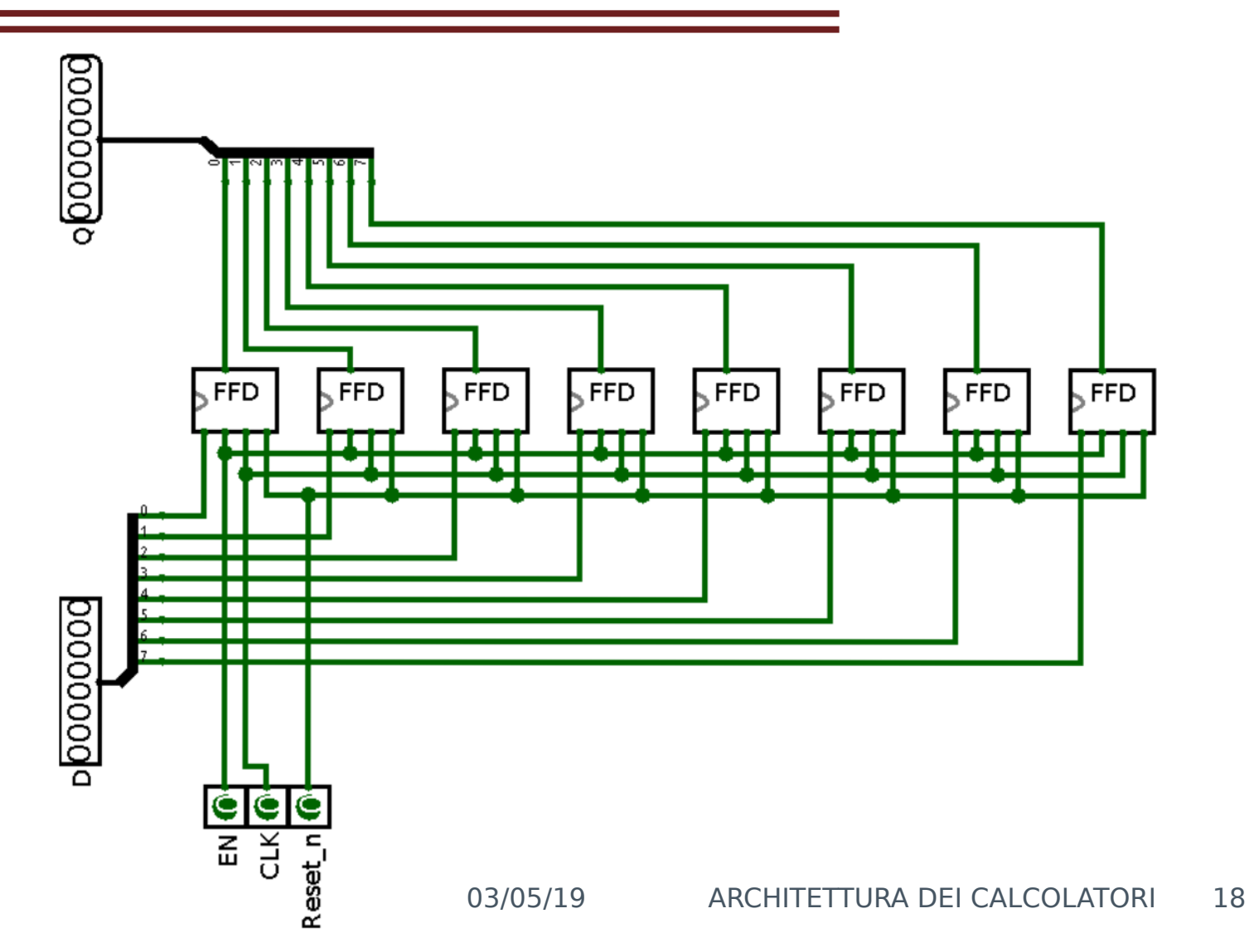

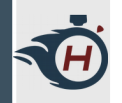

# Test con Registri (1)

- Per testare il funzionamento dei registri che abbiamo progettato, andiamo a simulare un caricamento di dati dalla RAM.
- > Utilizziamo il componente RAM di Logisim:
  - Memory
    D Flip-Flop
    T Flip-Flop
    J-K Flip-Flop
    S-R Flip-Flop
    Register
    Register
    Counter
    Shift Register
    Random Generator
    RAM
    RAM
    ROM
    Input/Output
    Base

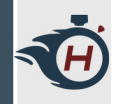

# Test con Registri (2)

- Dopo aver piazzato il componente selezioniamo "Separate Load and Store Ports" nella voce "Data Interface".
- In questo modo abbiamo tre Bus separati, uno di scrittura, uno di lettura e un Bus per gli indirizzi:

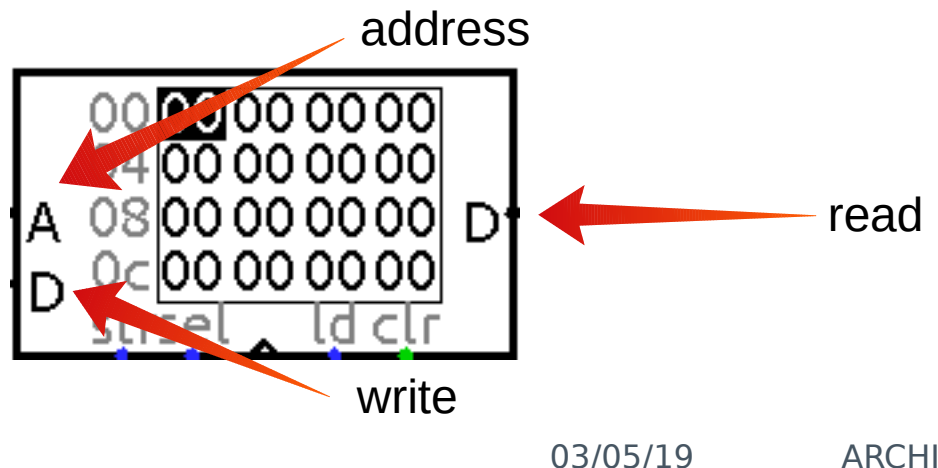

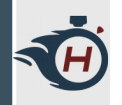

# Test con Registri (3)

- In modalità simulazione possiamo poi settare manualmente i bytes all'interno della memoria RAM, settiamo i primi due bytes, ad esempio:
- > Byte  $0x00 \rightarrow al valore 0x04$
- > Byte 0x01  $\rightarrow$  al valore 0xFF

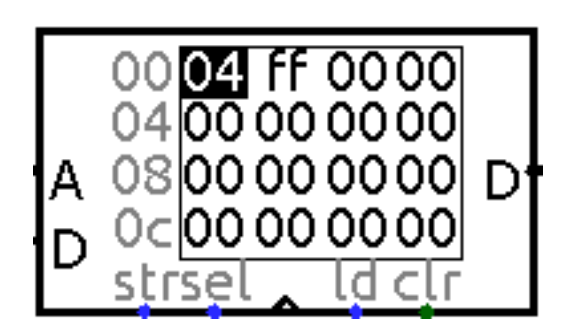

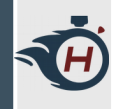

# Test con Registri (4)

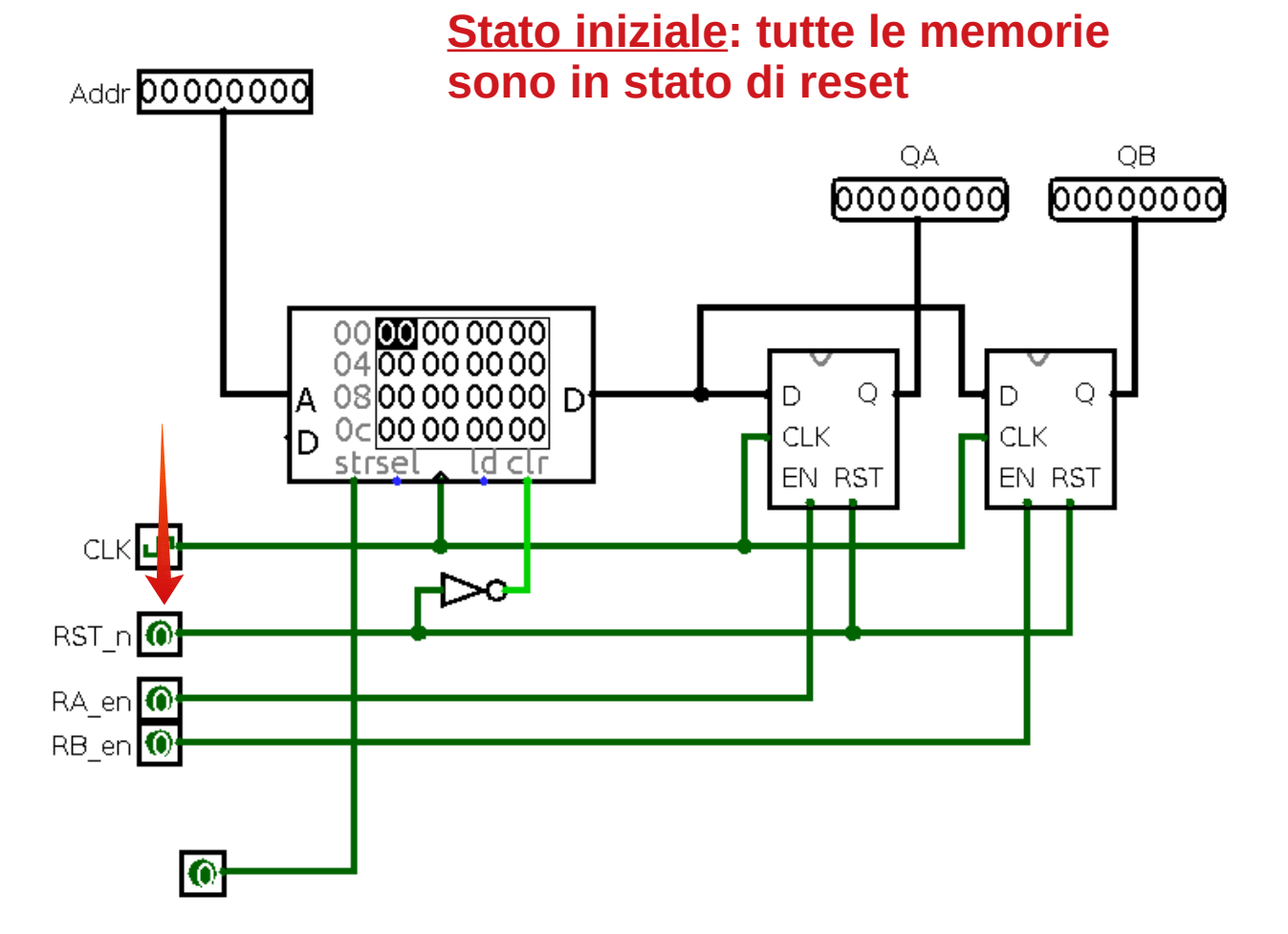

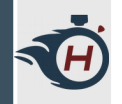

# Test con Registri (5)

- > Supponiamo di voler realizzare il seguente comportamento:
- > Ciclo 0  $\rightarrow$  caricamento del dato all'indirizzo 0x00 nel registro RA.
- > Ciclo 1  $\rightarrow$  caricamento del dato all'indirizzo 0x01 nel registro RB.
- > Reset delle memorie.

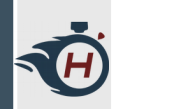

# Test con Registri (6)

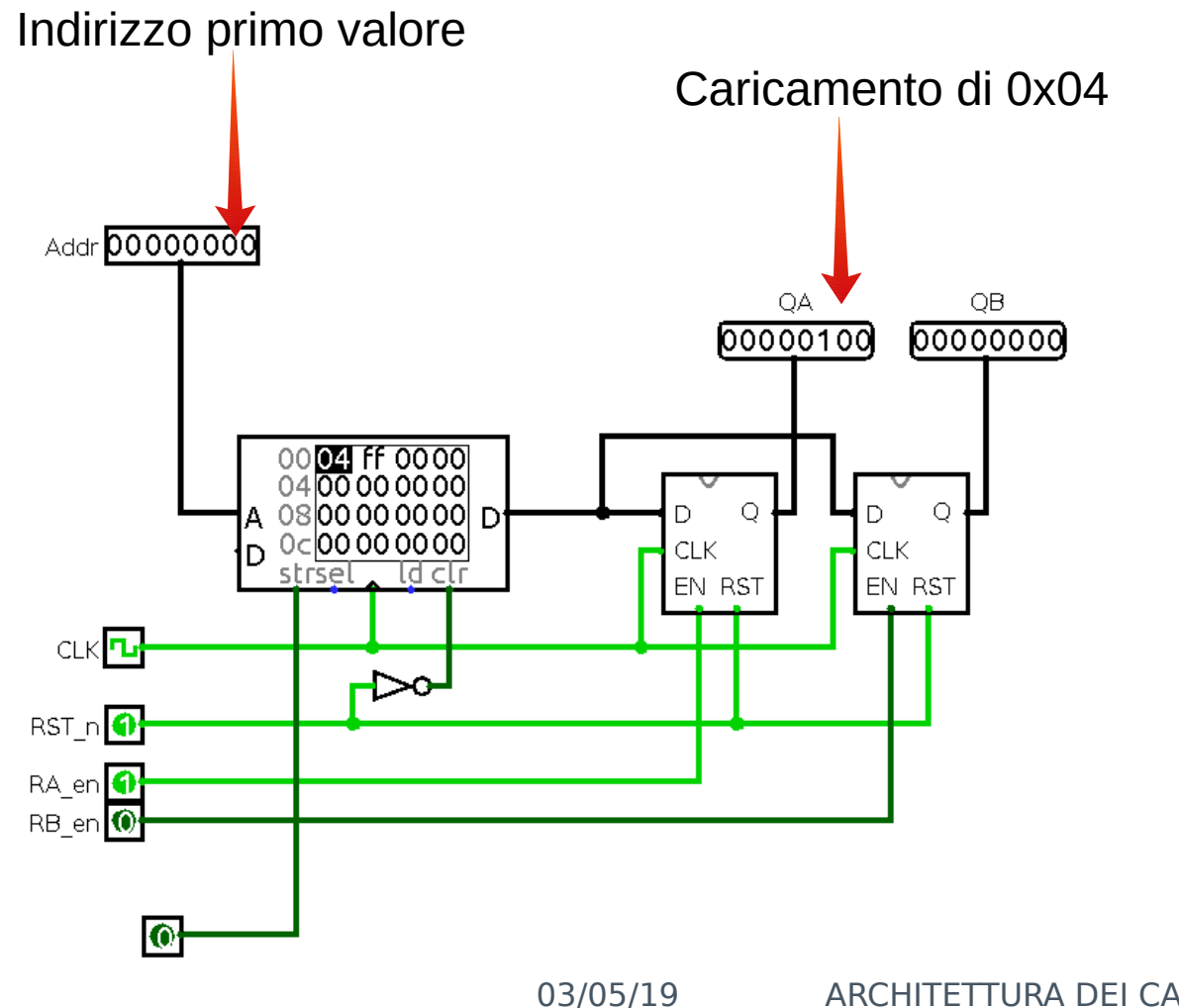

ARCHITETTURA DEI CALCOLATORI 24

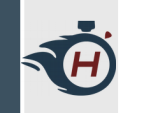

# Test con Registri (7)

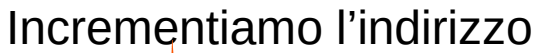

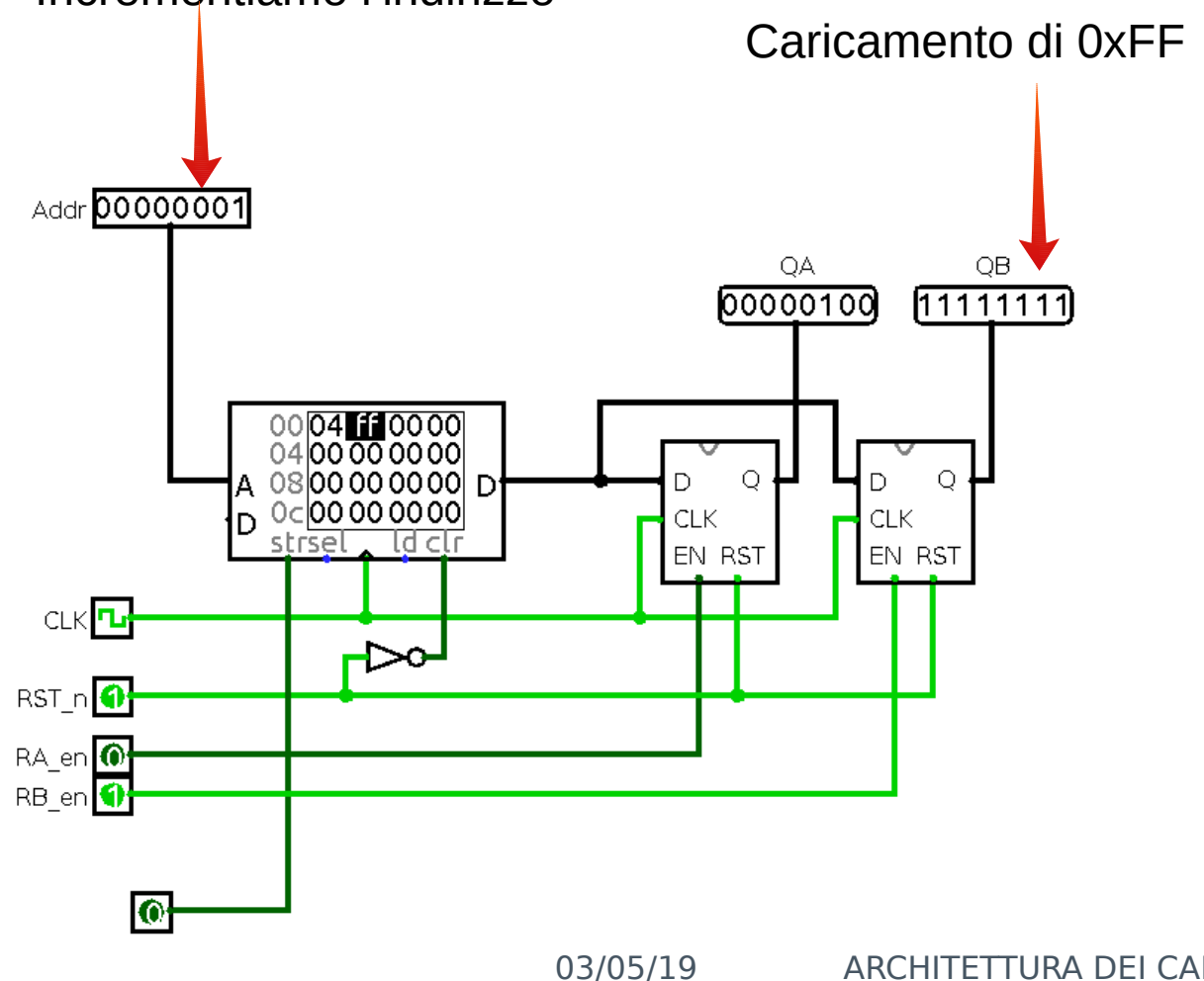

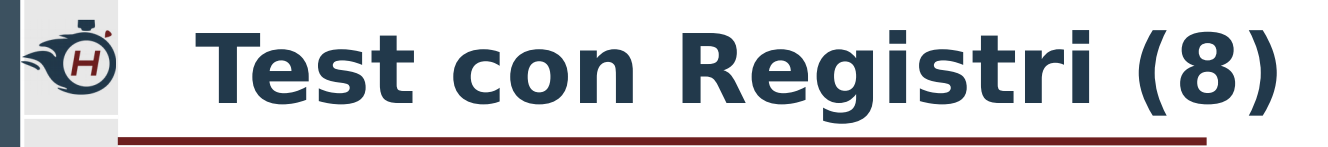

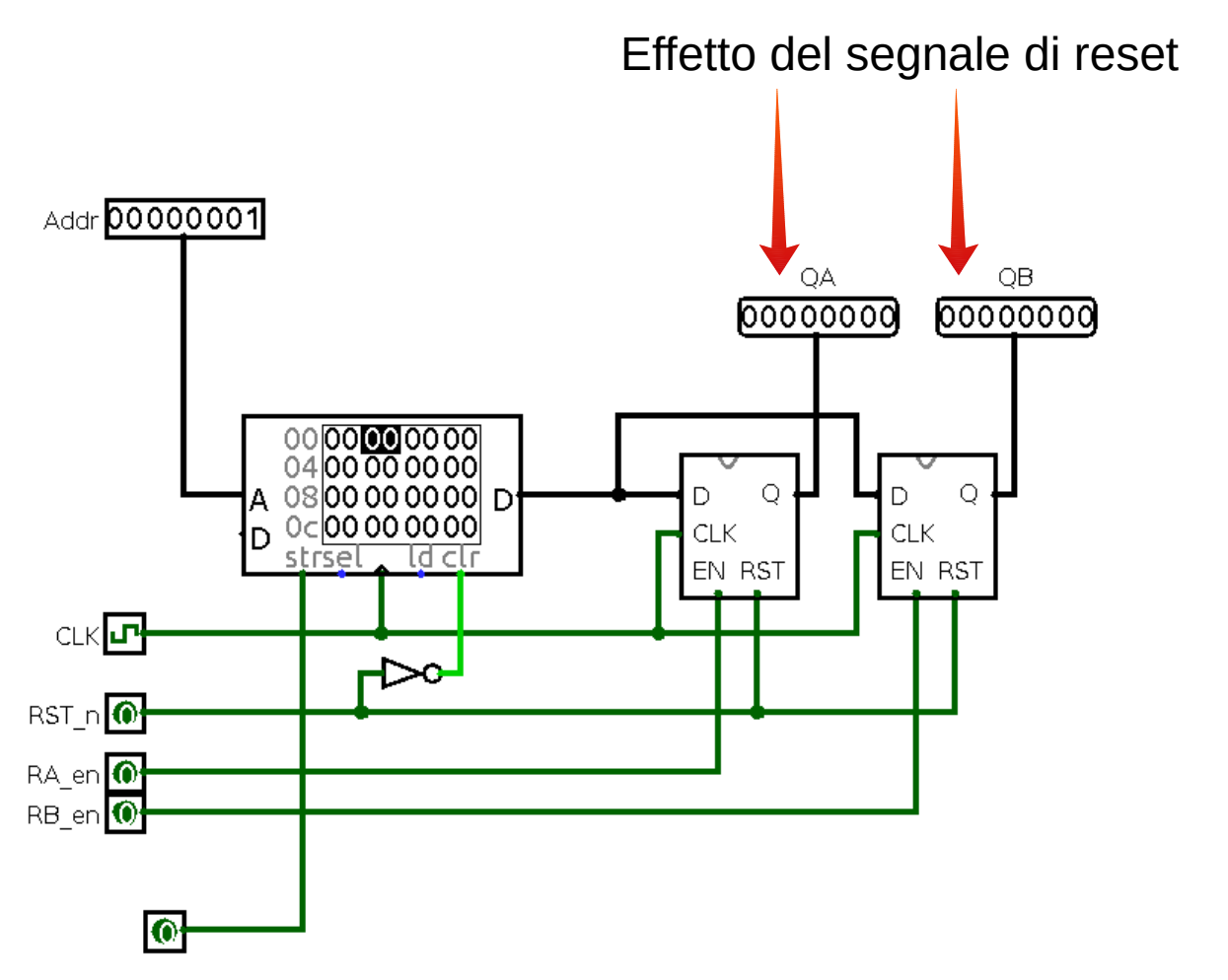

# **Progettazione di un Register File (1)**

- Circuito digitale che mantiene al suo interno un certo numero di registri.
- > E' dotato di due linee di uscita alla quale sono multiplexati tutti i registri disponibili. Queste linee di uscita sono i due operandi in ingresso all'Unità Aritmetico-Logica.
- > E' inoltre dotato di alcune logiche che permettono la scrittura su un particolare registro del regfile.

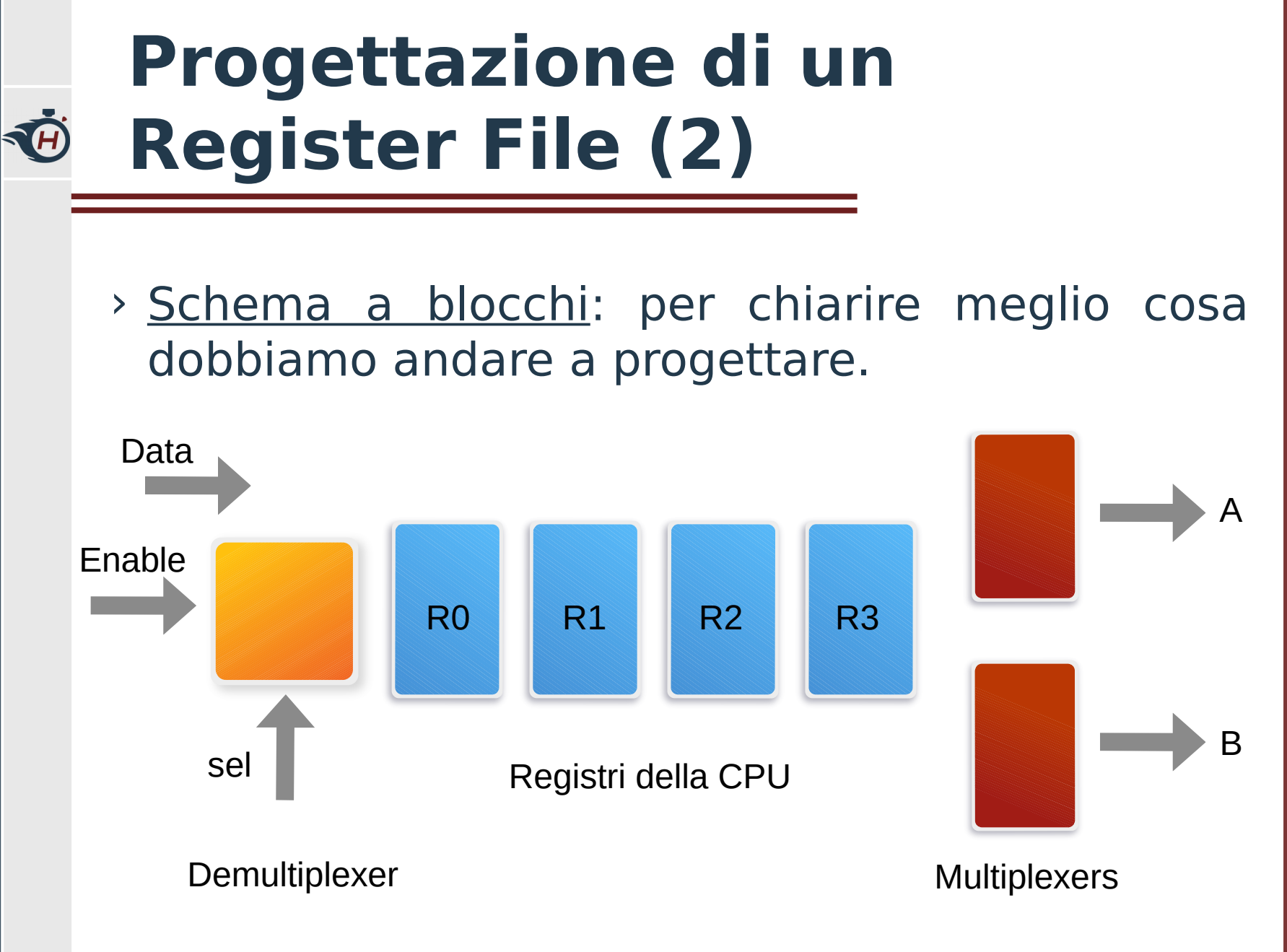

# **Progettazione di un Register File (3)**

> Logica di Demultiplexing:

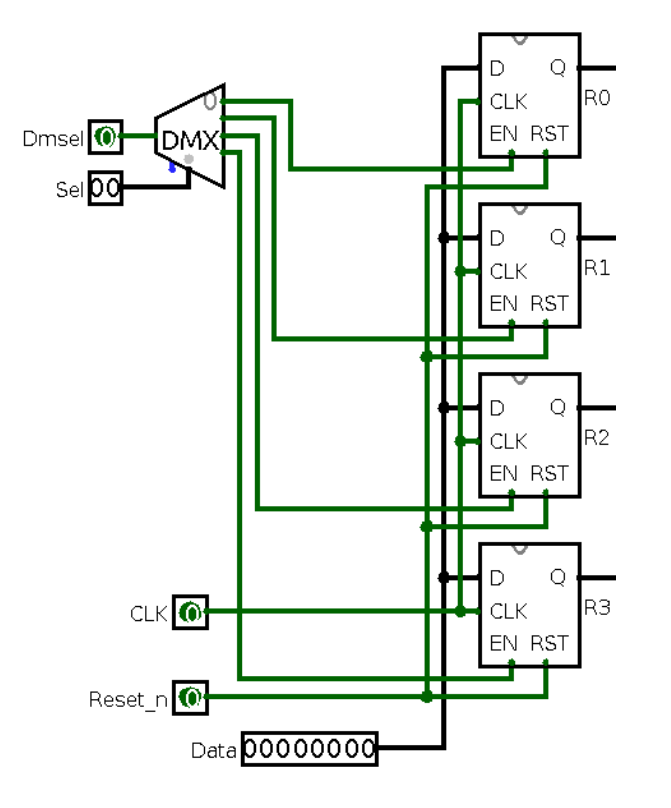

- > Simile all'esempio precedente.
- > Abbiamo una linea
  dati collegata a tutti i registri.
- > Un **reset** ed un **clock** comune.

# **Progettazione di un Register File (3)**

> Logica di Demultiplexing:

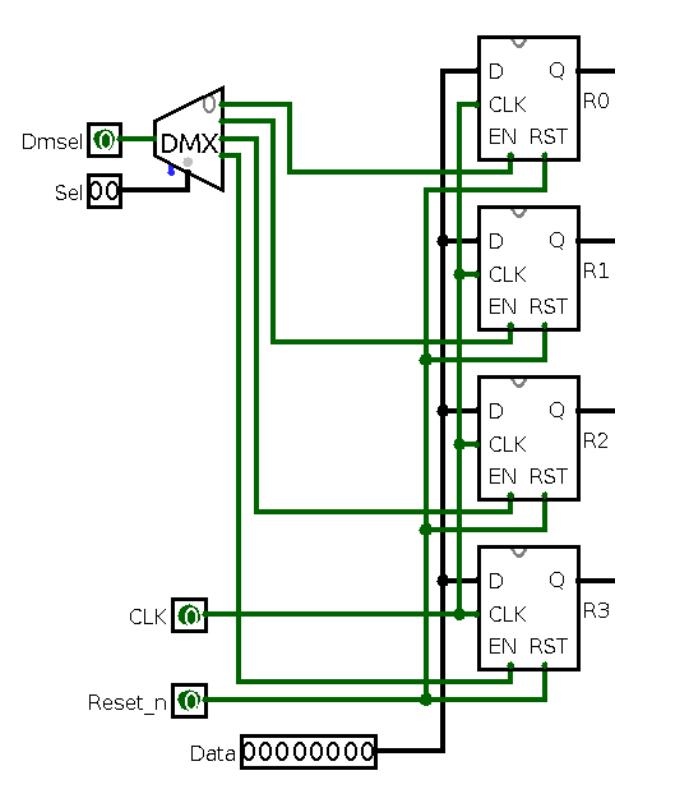

- Gestiamo gli enable tramite un Demultiplexer.
- Il segnale Dmsel abilita o disabilita la scrittura.
- Tramite i due bit di
  Sel possiamo abilitare il registro che vogliamo scrivere.

# **Progettazione di un Register File (4)**

> Logica di Uscita:

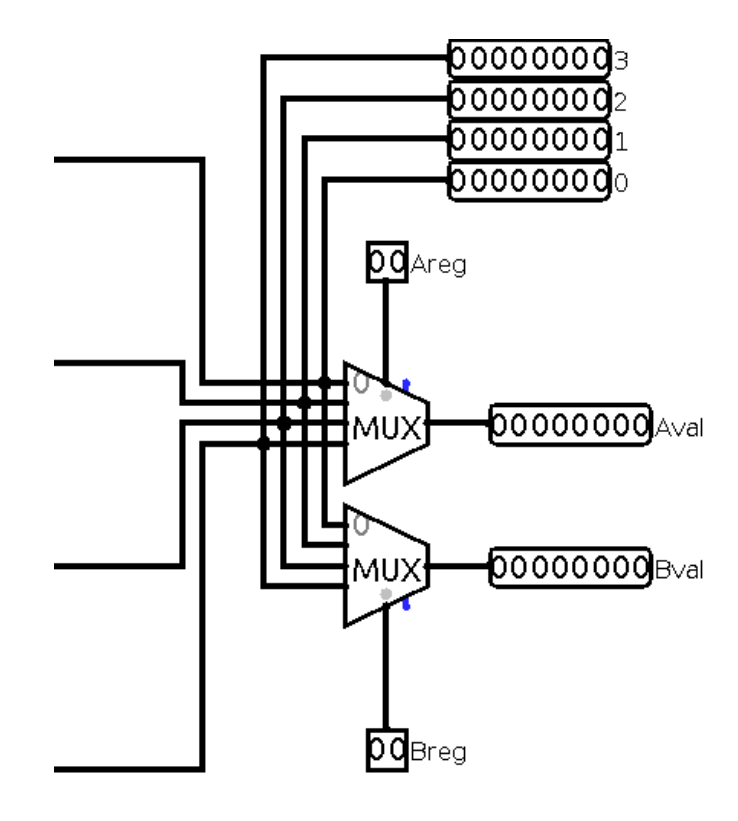

- Le quattro linee di ingresso sono le uscite dei quattro registri.
- > Aggiungiamo quindi due multiplexer collegati alle linee di uscita dei registri.
- In questo modo possiamo collegare qualsiasi registro agli operandi A e B dell'ALU.

# **Progettazione di un Register File (5)**

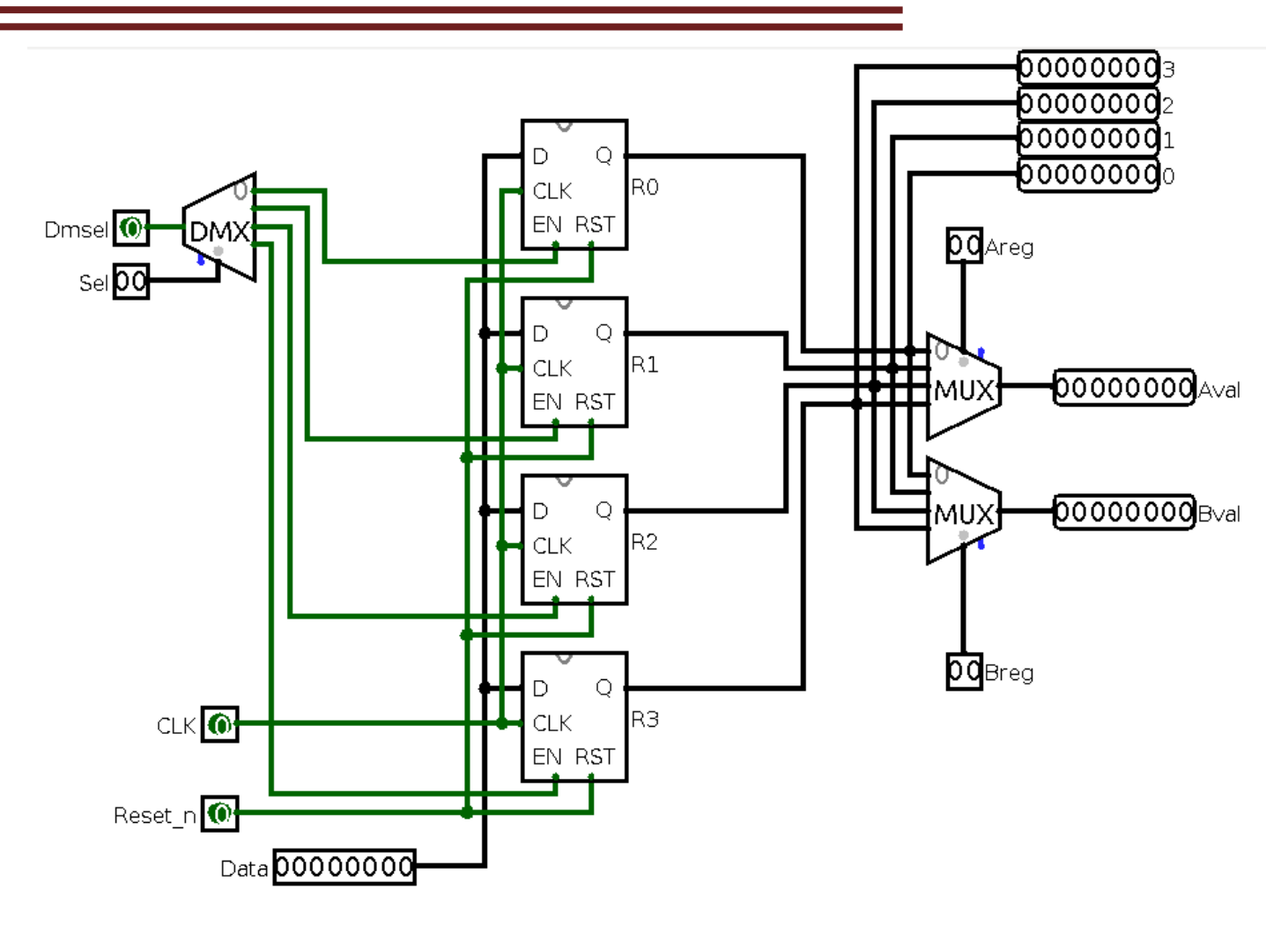